# ETAPAS PARA INCORPORAR EL USO DE UNA RÚBRICA PARA EVALUAR A ESTUDIANTES EN UN CURSO UTILIZANDO LA HERRAMIENTA DE OBSERVACIÓN EN Tk20.

## PRIMERA PARTE-PERSPECTIVA DEL ADMINISTRADOR

- 1. El administrador (*Campus Administrator*) debe tener una rúbrica diseñada por el profesor en un procesador de palabras como *Word*.
- 2. Debe solicitar al Unit Administrator que se incorpore la herramienta en Tk20 utilizando el *Form Builder*.
- 3. En la pestaña de administración seleccionará la opción *Form Builder*.
- 4. Identificará la rúbrica que se desea seleccionar para realizar la observación.
- 5. Si el estatus de la forma es inactivo, debe seleccionarla para editar la configuración.

| Browse Forms                                                                               |          |                                     |                                           | ,             |
|--------------------------------------------------------------------------------------------|----------|-------------------------------------|-------------------------------------------|---------------|
| Type: View All View Move to Folder: Select                                                 |          |                                     |                                           |               |
|                                                                                            |          |                                     |                                           |               |
| Colorpy (E) expect. (f) (delete)                                                           | -        | -                                   |                                           |               |
| Name                                                                                       | Status   | Type<br>Actions Form                | Organizations/Programs                    | Date Modified |
| Andreis Form                                                                               | Activo   | Analysis Form                       |                                           | 05/04/2010    |
| Analysis rolling                                                                           | Active   | Plan Data Cata: Catalkask Casa      |                                           | 05/04/2010    |
| Assessment Ptan reedback rom                                                               | Active   | Antione Form                        |                                           | 01/28/2011    |
| Autoevaluación del conocimiento y desirezas en biotecnología (versión z)                   | macuve   | Actions Form                        |                                           | 11/20/2011    |
| Biotechnology Program, Knowledge and Skills Self-Evaluation Results (BIO1 3250)            | Inactive | Data Collection Form                |                                           | 11/21/2013    |
| Copy of Datos agregados de las rúbricas para evaluar el despacho de recetas                | Inactive | Data Collection Form                |                                           | 02/25/2013    |
| <u>Copy of Rubric for Self Evaluation or Faculty Evaluation Clinical Practice I and II</u> | Inactive | Assessment Tool                     |                                           | 01/22/2014    |
| Data Collection Form                                                                       | Active   | Plan Data Collection Form           | Aguadilla Assessment Indicators           | 07/18/2012    |
| Data for license test results of the THL program.                                          | Active   | Data Collection Form                |                                           | 02/15/2013    |
| Datos agregados de las rúbricas para evaluar el despacho de recetas                        | Active   | Data Collection Form                |                                           | 02/25/2013    |
| Encuesta satisfacción Facultad                                                             | Active   | Survey Form                         |                                           | 08/26/2013    |
| Eacultad de Derecho Cuestionario                                                           | Active   | Survey Form                         |                                           | 09/09/2013    |
| Eaculty Feedback on Curriculum Map                                                         | Active   | Curriculum Map Data Collection Form |                                           | 04/02/2010    |
| Eorma para la recopilación de datos de la prueba de avalúo                                 | Active   | Data Collection Form                | Aguadilla Psycosocial Human Services (BA) | 03/01/2013    |
| Indicadores                                                                                | Active   | Survey Form                         | Aguadilla Assessment Indicators           | 07/18/2012    |
| Measure99                                                                                  | Active   | Data Collection Form                | Barranquitas Example                      | 08/31/2012    |
| Measures Form                                                                              | Active   | Plan Measures Form                  |                                           | 08/16/2012    |
| MUSI 2533-Forma para recopilación de resultados en el curso de improvisación               | Active   | Data Collection Form                |                                           | 02/19/2013    |
| Profesores en investigacion                                                                | Active   | Data Collection Form                |                                           | 05/21/2012    |
| Recommendations Form                                                                       | Active   | Recommendation Form                 |                                           | 05/04/2010    |
| Results Form                                                                               | Active   | Result Form                         |                                           | 08/23/2012    |
| Rúbrica con escala para evaluar el desempeño en el despacho de recetas                     | Active   | Data Collection Form                |                                           | 02/25/2013    |
| RUBRIC BIOL 3904 COURSE ASSESSMENT                                                         | Active   | Assessment Tool                     |                                           | 01/10/2014    |
| Rubric for Self Evaluation or Faculty Evaluation Clinical Practice I and II                | Active   | Assessment Tool                     |                                           | 01/15/2014    |
| Rubric for Self Evaluation or Faculty Evaluation Clinical Practice III to V                | Inactive | Assessment Tool                     |                                           | 01/15/2014    |

### 7. Al seleccionar la forma verá la pantalla que se muestra a continuación:

| General Information Custom Form Preview               |                                                                             |    |
|-------------------------------------------------------|-----------------------------------------------------------------------------|----|
| Edit Rubric for Self Evaluation or Faculty Evaluation | n Clinical Practice III to V                                                |    |
| Name*                                                 | Rubric for Self Evaluation or Faculty Evaluation Clinical Practice III to V |    |
| Description                                           |                                                                             | *  |
|                                                       |                                                                             | Ψ. |
| Instructions                                          |                                                                             |    |
| Context                                               | Assessment Tool                                                             |    |
| Is this form active?                                  | ⊙ Yes ⊛ No                                                                  |    |
| Is this form Public?                                  | ⊙ Yes ⊛ No                                                                  |    |
| Is this a Key Assessment?                             | ⊙ Yes ⊛ No                                                                  |    |
| Allow Automatic grading of this form?                 | 💮 Yes 💿 No                                                                  |    |
| Organizations 🖉 🕬 🕬                                   |                                                                             |    |

Rubric for Self Evaluation or Faculty Evaluation Clinical Practice III to V

Save Cancel without Saving

- 8. Seleccione en cuál contexto utilizará la forma. (Si es para utilizarla en un curso, debe ser la opción *Assessment Tool*).
- 9. Asegúrese que la forma esté activa y pública.
- 10. Para la creación de la observación en Tk20, seleccione la pestaña identificada "Courses"

| Tk20                                | UTIONAL LOC |
|-------------------------------------|-------------|
|                                     | $\equiv$    |
| HOME                                | >           |
| COURSES                             | ~           |
| COURSES                             | >           |
| COURSEWORK                          | >           |
| MY TEMPLATES                        | ~           |
| Assignment and Project<br>Templates |             |
| Rubrics                             |             |
| REPORTS                             |             |
| ASSESSMENT TOOLS                    |             |
| TEMPLATES                           |             |
| ASSESSMENT INSTRUMENTS              |             |

## Selección del instrumento de assessment

11. Debe verificar que tenga disponible la rúbrica como usuario para ser utilizada en el curso

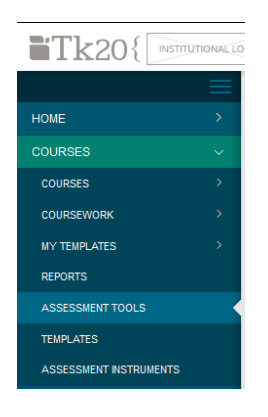

12. Para buscar la rúbrica bajo la sección de Libraries, presione *Assessment Tools* y presione *Search*.

| Co        | irses > Libraries > Assessment Tools            | Help         |
|-----------|-------------------------------------------------|--------------|
|           |                                                 |              |
|           | SEARCH                                          |              |
| $\langle$ | INAME DESCRIPTION IS THE FORM A KEY ASSESSMENT? | ~            |
|           |                                                 | Search Clear |

13. Luego de ingresar el nombre (puede ser parcial o completo) del instrumento de assessment, el sistema le mostrará las formas disponibles.

|                        | $\equiv$ | Courses > Libraries > Assessment Tools                                            | Help                                                 |
|------------------------|----------|-----------------------------------------------------------------------------------|------------------------------------------------------|
| HOME                   | >        |                                                                                   | нер                                                  |
| COURSES                | ~        | ASSESSMENT TOOLS                                                                  |                                                      |
| COURSES                | >        |                                                                                   |                                                      |
| COURSEWORK             | >        | SEARCH                                                                            |                                                      |
| MY TEMPLATES           | >        | NAME DESCRIPTION                                                                  | IS THE FORM A KEY ASSESSMENT?                        |
| REPORTS                |          |                                                                                   |                                                      |
| ASSESSMENT TOOLS       |          |                                                                                   | , vuy                                                |
| TEMPLATES              |          |                                                                                   |                                                      |
| ASSESSMENT INSTRUMENTS |          | лиу                                                                               |                                                      |
| PORTFOLIOS             | >        |                                                                                   |                                                      |
| DOCUMENT ROOM          | >        |                                                                                   | Search <u>Clear</u>                                  |
| PLANNING               | /        |                                                                                   |                                                      |
| REPORTS                |          | Make Available                                                                    |                                                      |
| SURVEYS                | >        |                                                                                   |                                                      |
| ADMINISTRATION         | >        | Assessment Tool                                                                   | Description Orga                                     |
|                        |          | Biología Rúbrica para evaluar el informe escrito (artículo investigación)         | Rúbrica para evaluar el proyecto de investigación de |
|                        |          | Copy of Biología Rúbrica para evaluar el informe escrito (artículo investigación) | Rúbrica para evaluar el proyecto de investigación de |
|                        |          | Criterios de evaluación de examen físico completo                                 | Areci                                                |
|                        |          | Criterios de evaluación-ejecutoria clínica                                        | Areci                                                |
|                        |          | Criterios de evaluación - Extracción y muestra de sangre (agosto 2010)            | Areci                                                |

- *14.* Para utilizar la rúbrica en un curso, debe escogerla y presionar la opción que dice: *Make Available* (la puede identificar con el símbolo de una estrella).
- 15. El sistema le notificará que la rúbrica está disponible en el sistema. Podrá verificarla al notar que aparecerá una estrella a lado de la rúbrica seleccionada.

| ses > | Libraries > Assessment Tools                                                                                                    |                                                                                   |                                                                                                    |                                               |
|-------|----------------------------------------------------------------------------------------------------|-----------------------------------------------------------------------------------|----------------------------------------------------------------------------------------------------|-----------------------------------------------|
| SESS  | SMENT TOOLS                                                                                                    |                                                                                   |                                                                                                    |                                               |
| SEAR  | RCH                                                                                                    |                                                                                   |                                                                                                    |                                               |
| NAMI  | IE                                                                                                    | DESCRIPTION                                                                       | IS THE FORM A KEY ASSESSME                                                                            | NT?                                           |
|       |                                                                                                    |                                                                                   | Any                                                                                                   | ~]                                            |
| ORG   | GANIZATIONS                                                                                                    |                                                                                   |                                                                                                    |                                               |
| An    | ny                                                                                                    | <u> </u>                                                                          |                                                                                                    |                                               |
|       |                                                                                                    |                                                                                   |                                                                                                    |                                               |
|       |                                                                                                    |                                                                                   |                                                                                                    |                                               |
|       |                                                                                                    |                                                                                   |                                                                                                    | Search <u>Clear</u>                           |
|       |                                                                                                    |                                                                                   |                                                                                                    | Search <u>Clear</u>                           |
| *     |                                                                                                    |                                                                                   |                                                                                                    | Search <u>Clear</u>                           |
| *     | Assessment Tool 🔺                                                                                                    |                                                                                   | Description                                                                                           | Search <u>Clear</u>                           |
| *     | Assessment Tool ▲<br>Biología Rúbrica para evaluar el informe es                                                                                                    | crito (artículo investigación)                                                    | Description<br>Rúbrica para evaluar el proyecto de inves                                              | Search <u>Clear</u><br>Or<br>tigación de      |
| *     | Assessment Tool ▲<br>Biología Rúbrica para evaluar el informe es<br>Copy of Biología Rúbrica para evaluar el info                                                                                               | crito (artículo investigación)<br>orme escrito (artículo investigación)           | Description<br>Rúbrica para evaluar el proyecto de inves<br>Rúbrica para evaluar el proyecto de inves | Search Clear<br>Or<br>tigación de             |
| *     | Assessment Tool A<br>Biología Rúbrica para evaluar el informe eso<br>Copy of Biología Rúbrica para evaluar el info<br>Criterios de evaluación de examen físico co                                               | crito (artículo investigación)<br>orme escrito (artículo investigación)<br>mpleto | Description<br>Rúbrica para evaluar el proyecto de inves<br>Rúbrica para evaluar el proyecto de inves | Search Clear<br>On<br>tigación de<br>Ar       |
| *     | Assessment Tool A<br>Biología Rúbrica para evaluar el informe es-<br>Copy of Biología Rúbrica para evaluar el info<br>Criterios de evaluación de examen físico co<br>Criterios de evaluación-ejecutoria clínica | crito (artículo investigación)<br>orme escrito (artículo investigación)<br>mpleto | Description<br>Rúbrica para evaluar el proyecto de inves<br>Rúbrica para evaluar el proyecto de inves | Search Clear<br>Or<br>tigación de<br>Ar<br>Ar |

# Creación de la observación en Tk20

16. En la pestaña de *Courses* bajo *Coursework*, seleccione la opción que dice "Observations"

| Tk20                                                                             | IAL LOG                                                     |
|----------------------------------------------------------------------------------|-------------------------------------------------------------|
|                                                                                  |                                                             |
| HOME                                                                             | >                                                           |
| COURSES                                                                          | ~                                                           |
| COURSES                                                                          | >                                                           |
| COURSEWORK                                                                       | <b>~</b> .                                                  |
| Assignments                                                                      | ~ <                                                         |
| Send                                                                             |                                                             |
| Observations                                                                     | >                                                           |
| MY TEMPLATES                                                                     | >                                                           |
| REPORTS                                                                          |                                                             |
| ASSESSMENT TOOLS                                                                 |                                                             |
| TEMPLATES                                                                        |                                                             |
| ASSESSMENT INSTRUMENTS                                                           |                                                             |
|                                                                                  |                                                             |
|                                                                                  |                                                             |
| <b>Tk</b> 20{                                                                    | INSTITUTIONAL LOG                                           |
| <b>Tk</b> 20{                                                                    |                                                             |
| Tk20{                                                                            |                                                             |
| HOME<br>COURSES                                                                  |                                                             |
| HOME<br>COURSES<br>COURSES                                                       | INSTITUTIONAL LOC                                           |
| HOME<br>COURSES<br>COURSES<br>COURSEWORK                                         | INSTITUTIONAL LOC                                           |
| HOME<br>COURSES<br>COURSES<br>COURSEWORK<br>Assignments                          | INSTITUTIONAL LOC<br>><br>· · · · · · · · · · · · · · · · · |
| Tk20{<br>HOME<br>COURSES<br>COURSES<br>COURSEWORK<br>Assignments<br>Observations | INSTITUTIONAL LOC                                           |

- 17. Seleccione Assess.
- 18. Observará la siguiente pantalla:

| Courses > Coursework > Observations >      | Assess                              |                   |      |      |            |          |         | Help |
|--------------------------------------------|-------------------------------------|-------------------|------|------|------------|----------|---------|------|
| ASSESS                                     |                                     |                   |      |      |            |          |         |      |
| Please Select Your Assessment<br>Template. | Please select                       |                   |      |      |            |          |         | ~    |
| Select Course:*                            |                                     |                   |      |      |            |          |         |      |
|                                            | Course No<br>There is no data to di | Section<br>splay. | Term | Time | Instructor | Location | Credits |      |
|                                            |                                     |                   |      |      |            |          |         |      |
| Next                                       |                                     |                   |      |      |            |          | Car     | ncel |

19. Si el curso al cual desea realizar la observación no está disponible, presione *Select course*. Aparecerá la siguiente pantalla.

|        | ст                    |                                 | EARLIEST START |         |             |       |     |          |            |              |          |
|--------|-----------------------|---------------------------------|----------------|---------|-------------|-------|-----|----------|------------|--------------|----------|
|        | 5                     |                                 |                | TIME    |             |       | LAT | EST STAF | TTIME      |              |          |
| MEETIN |                       | ~                               | All Times      |         |             | ~     | A   | ll Times |            |              | ~        |
|        | IG DAY(S)             |                                 | COURSE NUMBE   | R       |             |       | SEC | CTION NU | MBER       |              |          |
| A FI   | ny<br>riday<br>londay | <u> </u>                        |                |         |             |       |     |          |            |              |          |
| SECTIO | ON ID                 |                                 | INSTRUCTOR     |         |             |       | LOC | CATION   |            |              |          |
|        |                       |                                 |                |         |             |       | A   | ny       |            |              | ~        |
| TERM   |                       |                                 | ORGANIZATION   |         |             |       |     |          |            |              |          |
| Any    |                       | ~                               | Any            |         |             | ~     |     |          |            |              |          |
| ] (    | Course No             | Section Title                   |                | Section | Description | Statu | s   | Subject  | Term       |              |          |
| A      | NES 5307              | REGIONAL ANESTHESIA-5307-ANE    | ES             | 1004    |             |       |     | ANES     | SP SUMMER  | SESSION JUN- | AUG 2016 |
| A      | NES 5331              | PRINCIPLES OF ANESTHESIA III-5  | 331-ANES       | 1005    |             |       | /   | ANES     | SP SUMMER  | SESSION JUN- | AUG 2016 |
| A      | NES 5332              | CLINICAL PRACTICE III-5332-ANES | 3              | 1006    |             |       | ,   | ANES     | SP SUMMER  | SESSION JUN- | AUG 2016 |
| A      | NES 6397              | ADMINISTRATION & SUPERVISION    | -6397-ANES     | 1001    |             |       |     | ANES     | SP SUMMER  | SESSION JUN- | AUG 2016 |
| A      | NES 6912              | INTEGRATED CLIN PRACTIC INTER   | RN-6912-ANES   | 1002    |             |       |     | ANES     | SP SUMMER  | SESSION JUN- | AUG 2016 |
| A      | NES 5113              | ADVANCE PATHOPHYSIOLOGY-511     | 3-ANES         | 30964   |             |       | ,   | ANES     | SEMESTER J | AN-MAY 2016  |          |
| A      | NES 5132              | ADV PHARMACOLOGY ANESTHETI      | ICS-5132-ANES  | 39581   |             |       | ,   | ANES     | SEMESTER J | AN-MAY 2016  |          |
| ) A    | NES 5221              | PRINCIPLES OF ANESTHESIA II-52  | 21-ANES        | 39580   |             |       | ,   | ANES     | SEMESTER J | AN-MAY 2016  |          |
|        | ANES 5432             | CLINICAL PRACTICE IV-5432-ANE   | s              | 66153   |             |       |     | ANES     | SEMESTER   | AUG-DEC 2015 |          |
|        | ANES 5497             | TRENDS & COMPLICATIONS ANE      | STH-5497-ANES  | 27021   |             |       |     | ANES     | SEMESTER   | AUG-DEC 2015 |          |
|        | ANES 6070             | INTEGRATED SEMINAR-6970-ANE     | S              | 52212   |             |       |     | ANES     | SEMESTER   | AUG-DEC 2015 |          |
|        | ANES 0570             |                                 |                |         |             |       |     |          |            |              |          |
|        | ANES 5307             | REGIONAL ANESTHESIA-5307-AN     | IES            | 1004    |             |       |     | ANES     | SP SUMMER  | SESSION JUN  | -AUG 201 |

- 20. Indique la materia y el número del curso para el cual desea crear la observación.
- 21. Presione *Search*.
- 22. Cuando obtenga los resultados, seleccione la sección correcta que desea. (Los estudiantes que se encuentren matriculados en esa sección son a los que se les completará la rúbrica).
- 23. Presione el botón Add.

24. La siguiente pantalla le mostrará el curso seleccionado entre las opciones:

| DSE35                                       |      |            |         |                                |      |                          |
|---------------------------------------------|------|------------|---------|--------------------------------|------|--------------------------|
| Please Select Your Assessment<br>Template:* | Plea | ise select |         |                                |      | ~                        |
| Select Course:*                             | +    |            |         |                                |      |                          |
|                                             |      | Course No  | Section | Term                           | Time | Instructor               |
|                                             | 0    | ANES 5332  | 1006    | SP SUMMER SESSION JUN-AUG 2016 |      | SANCHEZ SERRANO, CARLOS; |
|                                             | •    |            |         |                                |      | 1                        |

25. Seleccione el instrumento de avalúo (Assessment Template) que utilizará para el curso.

| SSESS                         |                                                                                                    |  |
|-------------------------------|----------------------------------------------------------------------------------------------------|--|
| _                             |                                                                                                    |  |
| Please Select Your Assessment | Please select                                                                                                    |  |
| Template:*                    | Please select                                                                                                    |  |
|                               | AN&LISIS &TICO DE ASUNTOS CONTROVERSIALES - TS                                                                                                    |  |
| Select Course                 | Biologia Rubrica para evaluar el informe escrito (artículo investigación)<br>Conv of Riología Rúbrica para evaluar el informe escrito (artículo investigación)  |  |
|                               | Criterios de evaluación de examen físico completo                                                                                                    |  |
|                               | Criterios para Redactar las Reflexiones sobre el Programa de ADSO - OMSY 4910 y OMSY 4970                                                                       |  |
|                               | Formulario Evaluación del Patrono Práctica Profesional - OMSY 4910                                                                                              |  |
|                               | Hoja de Cotejo para Evaluar Tecnicas Basicas_Actitudes y Habitos de Trabajo - OMSY 1101                                                                         |  |
|                               | Threba de Conceptos Generales OMSY 2000                                                                                                    |  |
|                               | Registro de Progreso Dierie - OMSY 1101                                                                                                    |  |
|                               | Rúbrica de Contabilidad                                                                                                    |  |
|                               | Rúbrica para evaluar el desempeño en los laboratorios de destrezas                                                                                              |  |
|                               | Rubrica para evaluar la asignacion #3-BIOL 3904                                                                                                    |  |
|                               | Rúbrica para evaluar lit cient II -M Pagán marzo 2016 2 revisado                                                                                                |  |
|                               | Rúbrica para evaluar Literatura Científica - BIOL 2013 M Pagán marzo 2016                                                                                       |  |
| INEX                          | RUBRIC BIOL 3904 COURSE ASSESSMENT                                                                                                    |  |
|                               | Rubric for Self Evaluation or Faculty Evaluation Clinical Practice I and II 2015<br>Rubric for Self Evaluation or Faculty Evaluation Clinical Practice III to V |  |
|                               | Rubici for Self Evaluation of Faculty Evaluation Clinical Practice VI                                                                                           |  |

- 27. Seleccione el curso (note que especifica la sección, el término e instructor del curso).
- 28. Luego de presionar *Next*, obtendrá la siguiente pantalla que le mostrará todos los estudiantes que se encuentran matriculados en la sección del curso seleccionado en el paso anterior.

| urses > Coursework > Observations > Assess |                                  |                     |                                    |                            |       |  |  |  |
|--------------------------------------------|----------------------------------|---------------------|------------------------------------|----------------------------|-------|--|--|--|
| ASSESS                                     |                                  |                     |                                    |                            |       |  |  |  |
| ASSESSMENT INFORMATION                     |                                  |                     |                                    |                            |       |  |  |  |
| Assessment Name:*                          | Assessment                       | using Rubric for Se | f Evaluation or Faculty Evaluation | Clinical Practice III to V |       |  |  |  |
| Total Weight:                              | 0.0                              |                     |                                    |                            |       |  |  |  |
| Include in Grade?                          | <ul><li>Yes</li><li>No</li></ul> |                     |                                    |                            |       |  |  |  |
| ANITZA ABRAHAM MERCADO:                    | +                                |                     |                                    |                            |       |  |  |  |
|                                            | Title                            | Status              | Submit Date                        | Grade                      | Score |  |  |  |
|                                            | There is no da                   | ita to display.     |                                    |                            |       |  |  |  |
| MAYA ALEXIS:                               | +                                |                     |                                    |                            |       |  |  |  |
|                                            | Title                            | Status              | Submit Date                        | Grade                      | Score |  |  |  |
|                                            | There is no da                   | ata to display.     |                                    |                            |       |  |  |  |

29. El nombre de la actividad de avalúo (Assessment Name) puede ser cambiado.

| Courses > Coursework > Observations | Courses > Coursework > Observations > Assess                                                 |  |  |  |  |  |
|-------------------------------------|----------------------------------------------------------------------------------------------|--|--|--|--|--|
| ASSESS                              |                                                                                              |  |  |  |  |  |
| ASSESSMENT INFORMATION              |                                                                                              |  |  |  |  |  |
| Assessment Name:*                   | Assessment using Rubric for Self Evaluation or Faculty Evaluation Clinical Practice III to V |  |  |  |  |  |
| Total Weight:                       | 0.0                                                                                          |  |  |  |  |  |
| Include in Grade?                   | <ul><li>Yes</li><li>No</li></ul>                                                             |  |  |  |  |  |

30. Para completar el proceso, debe mover el cursor hasta el final de la lista y presionar *Save*.

| Courses > Coursework > Observations > # | lssess                           |                       |                                       |                            | He    |  |  |  |
|-----------------------------------------|----------------------------------|-----------------------|---------------------------------------|----------------------------|-------|--|--|--|
| ASSESS                                  |                                  |                       |                                       |                            |       |  |  |  |
| ASSESSMENT INFORMATION                  |                                  |                       |                                       |                            |       |  |  |  |
| Assessment Name:*                       | Assessmen                        | t using Rubric for Se | If Evaluation or Faculty Evaluation ( | Clinical Practice III to V |       |  |  |  |
| Total Weight:                           | 0.0                              |                       |                                       |                            |       |  |  |  |
| Include in Grade?                       | <ul><li>Yes</li><li>No</li></ul> |                       |                                       |                            |       |  |  |  |
| ANITZA ABRAHAM MERCADO:                 | +                                |                       |                                       |                            |       |  |  |  |
|                                         | Title                            | Status                | Submit Date                           | Grade                      | Score |  |  |  |
|                                         | There is no o                    | data to display.      |                                       |                            |       |  |  |  |
| MAYA ALEXIS:                            | +                                |                       |                                       |                            |       |  |  |  |
|                                         | Title                            | Status                | Submit Date                           | Grade                      | Score |  |  |  |
|                                         | There is no o                    | data to display.      |                                       |                            |       |  |  |  |
| WILFREDO ALICEA POLL:                   | +                                |                       |                                       |                            |       |  |  |  |
|                                         | Title                            | Status                | Submit Date                           | Grade                      | Score |  |  |  |
|                                         | There is no o                    | data to display.      |                                       |                            |       |  |  |  |
| MONA AMBROISE:                          | +                                |                       |                                       |                            |       |  |  |  |
|                                         | Title                            | Status                | Submit Date                           | Grade                      | Score |  |  |  |
|                                         | There is no o                    | o data to display.    |                                       |                            |       |  |  |  |

31. Luego de guardar, el sistema mostrará la lista de las observaciones que tiene programadas.

#### Observations

| • | Observations                                                                                                    |                                                                                                 |                          |                  |                                             |                   |                                 |                 |  |
|---|----------------------------------------------------------------------------------------------------|-------------------------------------------------------------------------------------------------|--------------------------|------------------|---------------------------------------------|-------------------|---------------------------------|-----------------|--|
|   | The delete Checking the box next to the assessment and clicking delete will delete the entire assessment for that course. |                                                                                                 |                          |                  |                                             |                   |                                 |                 |  |
|   |                                                                                                    | Name                                                                                            | Term                     | Course<br>Number | Section Title                               | Section<br>Number | Created By                      | Date<br>Created |  |
| ( |                                                                                                    | Assessment using RUBRIC BIOL 3904 COURSE<br>ASSESSMENT                                          | SEMESTER<br>JAN-MAY 2013 | BIOL<br>3904     | TOXICOLOGY-3904-BIOL                        | 39252             | WOOLCOCK<br>RODRIGUEZ,<br>KAREN | 08/05/2013      |  |
| ( |                                                                                                    | Assessment using Rubric for Self Evaluation or<br>Faculty Evaluation Clinical Practice I and II | SEMESTER<br>AUG-DEC 2013 | ANES<br>5122     | CLINICAL PRAC. I PRIN OF<br>ANEST-5122-ANES | 27013             | WOOLCOCK<br>RODRIGUEZ,<br>KAREN | 01/15/2014      |  |
| ( |                                                                                                    | Faculty Evaluation Clinical Practice III to V                                                   | SEMESTER<br>AUG-DEC 2013 | ANES<br>5431     | PRINCIPLES OF<br>ANESTHESIA IV-5431-ANES    | 27015             | WOOLCOCK<br>RODRIGUEZ,<br>KAREN | 02/10/2014      |  |

32. La rúbrica configurada bajo *observations* solo la tendrá disponible y podrá completarla el profesor que tiene asignado el curso.

## SEGUNDA PARTE-PERSPECTIVA DEL PROFESOR

- 1. Cuando el profesor ingrese a Tk20, tendrá disponible la rúbrica para cada estudiante en la pestaña designada Courses.
- 2. Al seleccionar la pestaña de cursos, el profesor verá los cursos que tiene asigados. Los del semestre en curso están bajo la pestaña Current Courses.

| Tk20         | TUTIONAL L |
|--------------|------------|
|              | $\equiv$   |
| HOME         | >          |
| COURSES      | ~          |
| COURSES      | >          |
| COURSEWORK   | ~          |
| Assignments  | >          |
| Observations | ~ <        |
| Assess       |            |

3. Para que pueda ver la rúbrica configurada para su sección, debe seleccionar *Observations* bajo las opciones de *Coursework*.

| Cou          | Courses > Coursework > Observations |                                                                                                   |                       |                                 |           |  |  |  |
|--------------|-------------------------------------|---------------------------------------------------------------------------------------------------|-----------------------|---------------------------------|-----------|--|--|--|
| OBSERVATIONS |                                     |                                                                                                   |                       |                                 |           |  |  |  |
|              | W for                               |                                                                                                   |                       |                                 |           |  |  |  |
|              |                                     | Title 🔺                                                                                           | Term $\triangledown$  | Course Number $ \triangledown $ | Section 1 |  |  |  |
|              |                                     | Assessment using Rubric for Self Evaluation or Faculty Evaluation Clinical Practice I and II      | SEMESTER AUG-DEC 2013 | ANES 5122                       | CLINICAI  |  |  |  |
|              |                                     | Assessment using Rubric for Self Evaluation or Faculty Evaluation Clinical Practice I and II      | SEMESTER JAN-MAY 2014 | ANES 5222                       | CLINICAI  |  |  |  |
|              |                                     | Assessment using Rubric for Self Evaluation or Faculty Evaluation Clinical Practice I and II 2015 | SEMESTER JAN-MAY 2015 | ANES 5222                       | CLINICAI  |  |  |  |
|              |                                     | Assessment using Rubric for Self Evaluation or Faculty Evaluation Clinical Practice I and II 2015 | SEMESTER JAN-MAY 2016 | ANES 5222                       | CLINICAI  |  |  |  |
|              |                                     | Faculty Evaluation Clinical Practice III to V                                                     | SEMESTER AUG-DEC 2013 | ANES 5431                       | PRINCIP   |  |  |  |

- 4. Cuando el profesor esté listo para completar la rúbrica para cada estudiante, solo tiene que seleccionar el nombre de la evaluación que desea realizar.
- 5. Luego de seleccionar la rúbrica, obtendrá el nombre de cada uno de los estudiantes matriculados en la sección.

| Courses > Coursework > Observations | > Assessmen   | t using Rubric for Self Ev                                                             |                                 |             |       | Hel |
|-------------------------------------|---------------|----------------------------------------------------------------------------------------|---------------------------------|-------------|-------|-----|
| ASSESSMENT USING RUBRIC FC          | OR SELF EV    | ALUATION OR FACULTY EVALUATION CLINICAL I                                              | PR                              |             |       |     |
| ASSESSMENT INFORMATION              |               |                                                                                        |                                 |             |       |     |
| Assessment Name:*                   | Asse          | ssment using Rubric for Self Evaluation or Faculty Evaluation                          | n Clinical Practice I and II 20 | 115         |       |     |
| Total Weight:                       | 0.0           |                                                                                        |                                 |             |       |     |
| Include in Grade?                   | O Yes<br>O No | 5                                                                                      |                                 |             |       |     |
| ANITZA ABRAHAM MERCADO:             | +             | T                                                                                      |                                 |             |       |     |
|                                     |               | Title                                                                                  | Status                          | Submit Date | Grade | Sc  |
|                                     |               | Rubric for Self Evaluation or Faculty Evaluation Clinical<br>Practice I and II 2015#1  | Assessment Complete             | 07/11/2016  |       | 0.0 |
|                                     | •             |                                                                                        |                                 |             |       | F   |
| MAYA ALEXIS:                        | +             | T                                                                                      |                                 |             |       |     |
|                                     |               | Title                                                                                  | Status                          | Submit Date | Grade | Sc  |
|                                     |               | Rubric for Self Evaluation or Faculty Evaluation Clinical<br>Practice I and II 2015 #1 | Assessment Complete             | 07/11/2016  |       | 0.0 |
|                                     | •             |                                                                                        |                                 |             |       | Þ   |
| WILFREDO ALICEA POLL:               | +             |                                                                                        |                                 |             |       |     |
|                                     |               | Title                                                                                  | Status                          | Submit Date | Grade | Sc  |
|                                     |               | Rubric for Self Evaluation or Faculty Evaluation Clinical<br>Practice I and II 2015 #1 | Assessment Complete             | 07/11/2016  |       | 0.0 |
|                                     | •             |                                                                                        |                                 |             |       | Þ   |

6. Al presionar *Add New*, obtendrá la forma electrónica que se configuró para el curso.

| DD NEW OBSERVATIONS                                                                                                 |                                                           |                                                                 |                                                            |                                                                                                    |                                                                                                    |                                           |  |
|----------------------------------------------------------------------------------------------------|-----------------------------------------------------------|-----------------------------------------------------------------|------------------------------------------------------------|----------------------------------------------------------------------------------------------------|----------------------------------------------------------------------------------------------------|-------------------------------------------|--|
|                                                                                                    | STUDENT O                                                 | LINICAL EVALUAT                                                 | TION<br>ND II)                                             |                                                                                                    |                                                                                                    |                                           |  |
|                                                                                                    | Rubric for Self Evaluation or Facu                        | Ity Evaluation of Stud                                          | dent Clinical Per                                          | formance                                                                                                    |                                                                                                    |                                           |  |
| Cognitive and psychomotor domain.                                                                                   |                                                           | Outstanding                                                     | Very good                                                  | Adequate                                                                                                    | Inadequate                                                                                                    | Score                                     |  |
| rease quality your (the student)<br>performance according to the criteria<br>provided below and using the indicated | 1. Performance of the<br>preoperative evaluation          | 0 3                                                             | 0 2                                                        | 0 1                                                                                                    | 0 0                                                                                                    | Score                                     |  |
| orvided below and using the indicated scale.                                                                        | protocol.                                                 | protocol. the stude                                             | the student<br>always meets<br>and exceed the<br>criteria. | the student<br>always<br>meets the<br>criteria.                                                                          | the student<br>meets the<br>criteria, but<br>required help or<br>a reminder from<br>the instructor or<br>clinical<br>supervisor. | the student<br>never met the<br>criteria. |  |
|                                                                                                    | 2. Recognizes the patient ∳s<br>health condition.<br>☐ NA | 3<br>the student<br>always meets<br>and exceed the<br>criteria. | 2<br>the student<br>always<br>meets the<br>criteria.       | 2 1<br>the student<br>meets the<br>criteria, but<br>required help or<br>a reminder from<br>the instructor or<br>clinical | 0<br>the student<br>never met the<br>criteria.                                                                                   | Score                                     |  |

- 7. El profesor debe completar la forma (en este caso una rúbrica electrónica) de acuerdo con lo que haya observado en el estudiante.
- 8. Al completar la forma, si presiona *Calculate Scores* le mostrará la puntuación total en la rúbrica.
- 9. El profesor validará el resultado al ingresar la puntuación en el encasillado *Score*.
- 10. Si desea continuar trabajando con la forma, debe presionar *Save*.
- 11. Cuando complete la evaluación, debe presionar *Submit*.

| GRADE          |                                                                                     |
|----------------|-------------------------------------------------------------------------------------|
| Record Name:*  | Rubric for Self Evaluation or Faculty Evaluation Clinical Practice I and II 2015 #2 |
| Grade:         |                                                                                     |
| Rubrics Total: | 0.0                                                                                 |
| Total Mean:    | 0.0                                                                                 |
| Score:         | 0.0                                                                                 |
|                |                                                                                     |
|                | Submit Save Close                                                                   |

- 12. En caso de que presione *Save*, le indicará que la evalución del estudiante está en progreso (In progress).
- 13. En caso de que presione *Submit*, le indicará que está completa (Assessment Complete).

| ANITZA ABRAHAM MERCADO: | + | T                                                                                      |                     |             |       |     |
|-------------------------|---|----------------------------------------------------------------------------------------|---------------------|-------------|-------|-----|
|                         |   | Title                                                                                  | Status              | Submit Date | Grade | Sc  |
|                         |   | Rubric for Self Evaluation or Faculty Evaluation Clinical<br>Practice I and II 2015 #1 | Assessment Complete | 07/11/2016  |       | 0.0 |
|                         | • |                                                                                        |                     |             |       | Þ   |

- 14. Un estudiante que no obtenga una puntuación adecuada puede ser evaluado nuevamente luego de proveerle indicaciones para que mejore su desempeño en el área clínica.
- 15. Solo tiene que presionar *add new* y tendrá una nueva forma electrónica para evaluar el caso.

### Producción de informes para analizar los resultados

16. Se puede obtener el resumen de los resultados agregados de la rúbrica para cada sección evaluada.

| ports |                                                                           |         |                                                   | Help                               |
|-------|---------------------------------------------------------------------------|---------|---------------------------------------------------|------------------------------------|
| REPOR | TS                                                                        |         |                                                   |                                    |
|       |                                                                           |         | Search by title                                   | Q Filter (0) ~                     |
|       | A. 100                                                                    |         |                                                   |                                    |
|       | Title 🔺                                                                   | Type ⊽  | Description                                       | Last Accessed $ \bigtriangledown $ |
|       | Courses 003: Coursework and Observations Assessment Report<br>for Faculty | Core NG | This NG report display aggregate and comprehensiv | 08/18/2016                         |
|       |                                                                           |         |                                                   |                                    |

| Reports | > Courses 003: Coursework and Obser                                |                                                                                                    | Help |
|---------|--------------------------------------------------------------------|----------------------------------------------------------------------------------------------------|------|
| COU     | RSES 003: COURSEWORK AND OBS                                       | SERVATIONS ASSESSMENT REPORT FOR FACULTY                                                                        |      |
| >       | Previously Saved Report Parameters                                 |                                                                                                    |      |
| ~       | Required and Recommended Filters                                   |                                                                                                    |      |
|         | Form Active Status:*                                               | Active                                                                                                    | ~    |
|         | Assessment Tool:*                                                  | Rubric for Self Evaluation or Faculty Evaluation Clinical Practice I and II 2015   Active                       | ~    |
|         | Form Instance:*                                                    | Rubric for Self Evaluation or Faculty Evaluation Clinical Practice I and II 2015   Active                       | ~    |
|         | Assessment Status:*                                                | Submitted                                                                                                    | ~    |
|         | Term(s):*                                                          | SEMESTER JAN-MAY 2016                                                                                           | ~    |
|         | Course(s):*                                                        | ANES 5222   31833   SEMESTER JAN-MAY 2016                                                                       | ~    |
|         | Coursework Type:*                                                  | Observation                                                                                                    | ~    |
|         | Coursework Template (Note: Applies differently to observations.):* | Assessment using Rubric for Self Evaluation or Faculty Evaluation Clinical Practice I and II 2015 (Observation) | ~    |
|         | Programs:*                                                         | Unassigned                                                                                                    | ~    |
|         | Majors:*                                                           | MS - ANESTHESIA                                                                                                 | ~    |
|         | Minors:*                                                           | None                                                                                                    | ~    |
|         | User Group:*                                                       | Please select                                                                                                   |      |
| >       | Additional Filters                                                 |                                                                                                    |      |
| ~       | Report Display Options                                             |                                                                                                    |      |
|         | Include prepared on date stamp:                                    | ♥ Yes<br>○ No                                                                                                   |      |

17. Luego de ingresar los parámetros, presione *Generate*. Los parámetros que debe ingresar son el término, la materia y el número del curso, la sección y el instrumento de assessment (*Observation Template*).

| URS  | SES 003: COURSEWOR   |                     | NS ASSESSME  | NT REPORT FOR         |                                    |                                                          |             | Help  |
|------|----------------------|---------------------|--------------|-----------------------|------------------------------------|----------------------------------------------------------|-------------|-------|
| aran | neters               |                     |              |                       | Mond                               | ay, August 29, 2016 09:07 AM   Prepared by IVAN MC       | OLINA MOLII | NA    |
|      |                      |                     | An           | alytic Display        | Data Display                       |                                                          |             |       |
| \$   | Ŀ                    |                     |              |                       |                                    | E                                                        | dit columns |       |
|      | Assessee Last Name 🔺 | Assessee First Name | Assessee PID | Assessment Tool       |                                    | Form Instance                                            | Term        | n     |
| ]    | ABRAHAM MERCADO      | ANITZA              | R00495925    | Rubric for Self Evalu | ation or Faculty Evaluation Clinic | Rubric for Self Evaluation or Faculty Evaluation Clini   | ic SEM      | (ES   |
| ]    | ALEXIS               | MAYA                | R00495851    | Rubric for Self Evalu | ation or Faculty Evaluation Clinic | Rubric for Self Evaluation or Faculty Evaluation Clini   | ic SEM      | (ES   |
| ]    | ALICEA POLL          | WILFREDO            | R00495817    | Rubric for Self Evalu | ation or Faculty Evaluation Clinic | Rubric for Self Evaluation or Faculty Evaluation Clini   | ic SEM      | (ES   |
| ]    | AMBROISE             | MONA                | R00495818    | Rubric for Self Evalu | ation or Faculty Evaluation Clinic | Rubric for Self Evaluation or Faculty Evaluation Clini   | ic SEM      | (ES   |
| ]    | BRIGANTTY VAZQUEZ    | ALEXANDER           | Y00275743    | Rubric for Self Evalu | ation or Faculty Evaluation Clinic | Rubric for Self Evaluation or Faculty Evaluation Clini   | ic SEM      | (ES   |
| ]    | CHOLEY               | MICHAEL             | M00324620    | Rubric for Self Evalu | ation or Faculty Evaluation Clinic | Rubric for Self Evaluation or Faculty Evaluation Clini   | ic SEM      | (ES   |
| ]    | CIFRA KREBSBACH      | JARROD              | M00353042    | Rubric for Self Evalu | ation or Faculty Evaluation Clinic | Rubric for Self Evaluation or Faculty Evaluation Clini   | ic SEM      | (ES   |
| ]    | CRUZ SANTIAGO        | OMAR                | R00268999    | Rubric for Self Evalu | ation or Faculty Evaluation Clinic | Rubric for Self Evaluation or Faculty Evaluation Clini   | ic SEM      | (ES   |
| ]    | DELGADO ROMAN        | JUAN                | M00262008    | Rubric for Self Evalu | ation or Faculty Evaluation Clinic | Rubric for Self Evaluation or Faculty Evaluation Clini   | ic SEM      | (ES   |
| ]    | FROMETA DELGADO      | YARSELLIS           | A00342176    | Rubric for Self Evalu | ation or Faculty Evaluation Clinic | Rubric for Self Evaluation or Faculty Evaluation Clini   | ic SEM      | (ES   |
| ]    | JIMENEZ              | ROXANA              | R00426625    | Rubric for Self Evalu | ation or Faculty Evaluation Clinic | Rubric for Self Evaluation or Faculty Evaluation Clini   | ic SEM      | (ES   |
| ]    | KAY                  | BENJAMIN            | M00338236    | Rubric for Self Evalu | ation or Faculty Evaluation Clinic | Rubric for Self Evaluation or Faculty Evaluation Clini   | ic SEM      | (ES   |
| ]    | LEON                 | MIGUEL              | R00495833    | Rubric for Self Evalu | ation or Faculty Evaluation Clinic | Rubric for Self Evaluation or Faculty Evaluation Clini   | ic SEM      | (ES   |
| ]    | OTERO FALERO         | ANTHONY             | R00495849    | Rubric for Self Evalu | ation or Faculty Evaluation Clinic | Rubric for Self Evaluation or Faculty Evaluation Clini   | ic SEM      | (ES   |
| ]    | OTERO FALERO         | ANTHONY             | R00495849    | Rubric for Self Evalu | ation or Faculty Evaluation Clinic | Rubric for Self Evaluation or Faculty Evaluation Clini   | ic SEM      | (ES   |
| ]    | PAGAN HERNANDEZ      | ALEXANDRA           | R00495821    | Rubric for Self Evalu | ation or Faculty Evaluation Clinic | Rubric for Self Evaluation or Faculty Evaluation Clini   | ic SEM      | (ES   |
| 1    | DACAN DIOS           | MICHEL              | D00461229    | Public for Solf Evalu | ation of Feaulty Fuelyation Clinic | Dubris for Solf Disclustion or Feaulty Disclustion Oligi | IC SEN      | arr c |